Podłącz klucz z licencją do portu USB -> uruchom program GstarCAD -> Wybierz zakładkę <u>Pomoc</u> -> Kliknij w przycisk <u>Rejestracja</u> ->

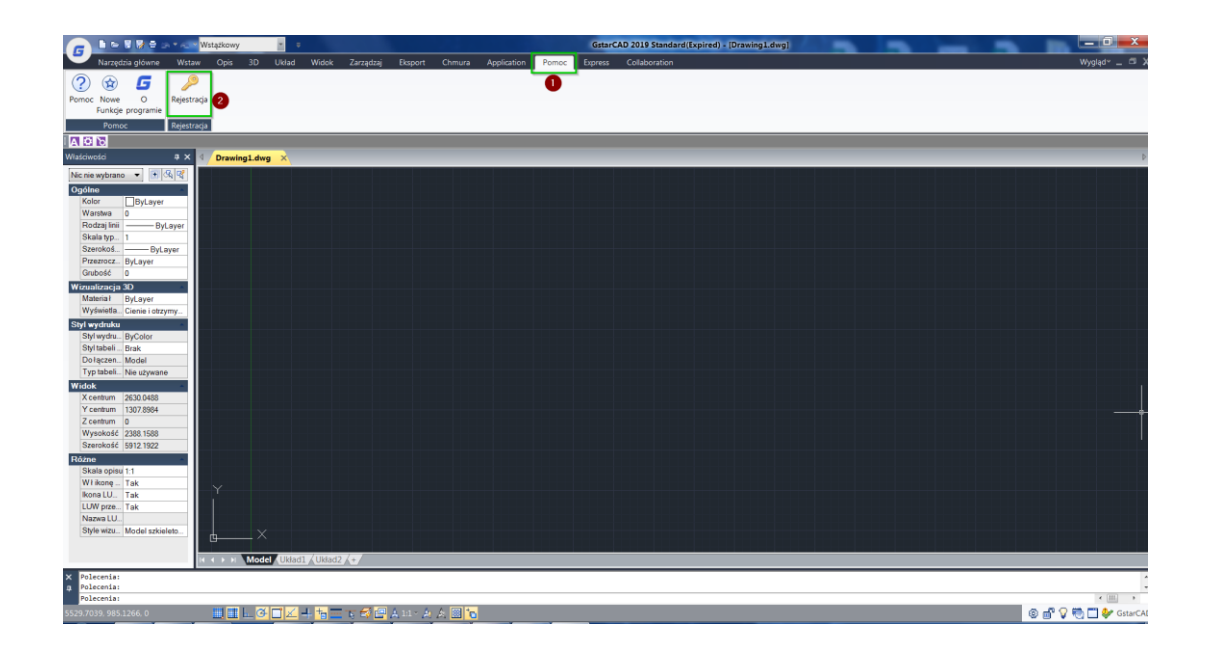

-> Wybierz opcję <u>Aktywuj</u> ->

| Menedzer I | icencji GstarCAD                                                                         |                                                                      |            | - × |
|------------|------------------------------------------------------------------------------------------|----------------------------------------------------------------------|------------|-----|
|            | Informacie o                                                                             | licencii                                                             |            |     |
|            | Rodzaj licencji:<br>Klucz licencyjny:<br>Wersja produktu:<br>Jezyk:<br>Data wygasniecia: | USB Dongle<br>05414377<br>GstarCAD 2019 Standard<br>POL<br>PERMANENT |            |     |
|            | o <sup>n</sup> Aktywuj(A) <mark>(</mark> 3)                                              |                                                                      | C Zwróć(R) |     |

## -> następnie Klucz USB ->

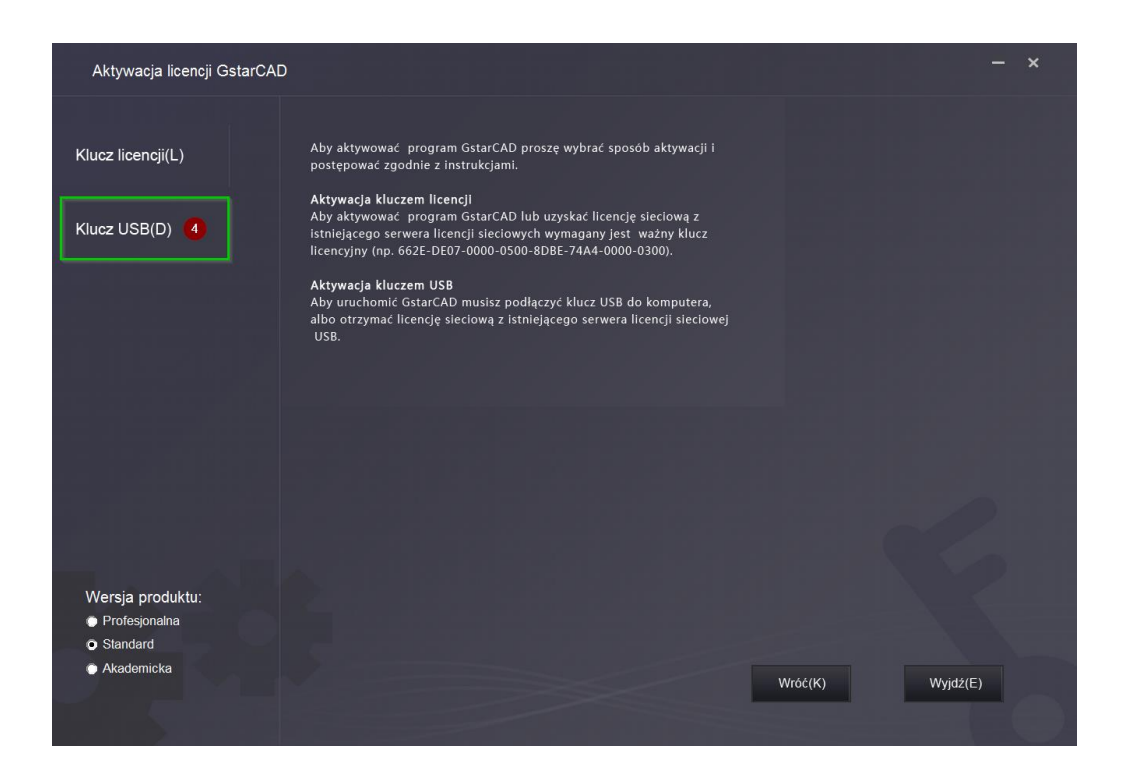

## -> Zaznacz opcję <u>aktualizuj klucz</u> ->

| Aktywacja licencji GstarCAD    |                                                   | - × |
|--------------------------------|---------------------------------------------------|-----|
| Klucz licencji(L)              | Kliknij przycisk Aktywuj<br>Informacje o licencji |     |
| Klucz USB(D)                   | 1. GstarCAD Standard 2019 ENG/POL                 |     |
| Klucz sprzętowy(S)             |                                                   |     |
| Klucz sieciowy(T)              |                                                   |     |
| Aktualizuj klucz(U) 5          | Atiyou                                            |     |
|                                |                                                   |     |
| Wersja produktu:               |                                                   |     |
| Profesjonalna                  |                                                   |     |
| <ul> <li>Akademicka</li> </ul> | Wróć(K) Wyjdź(E)                                  |     |

-> Generuj <u>plik .LOV</u> ->

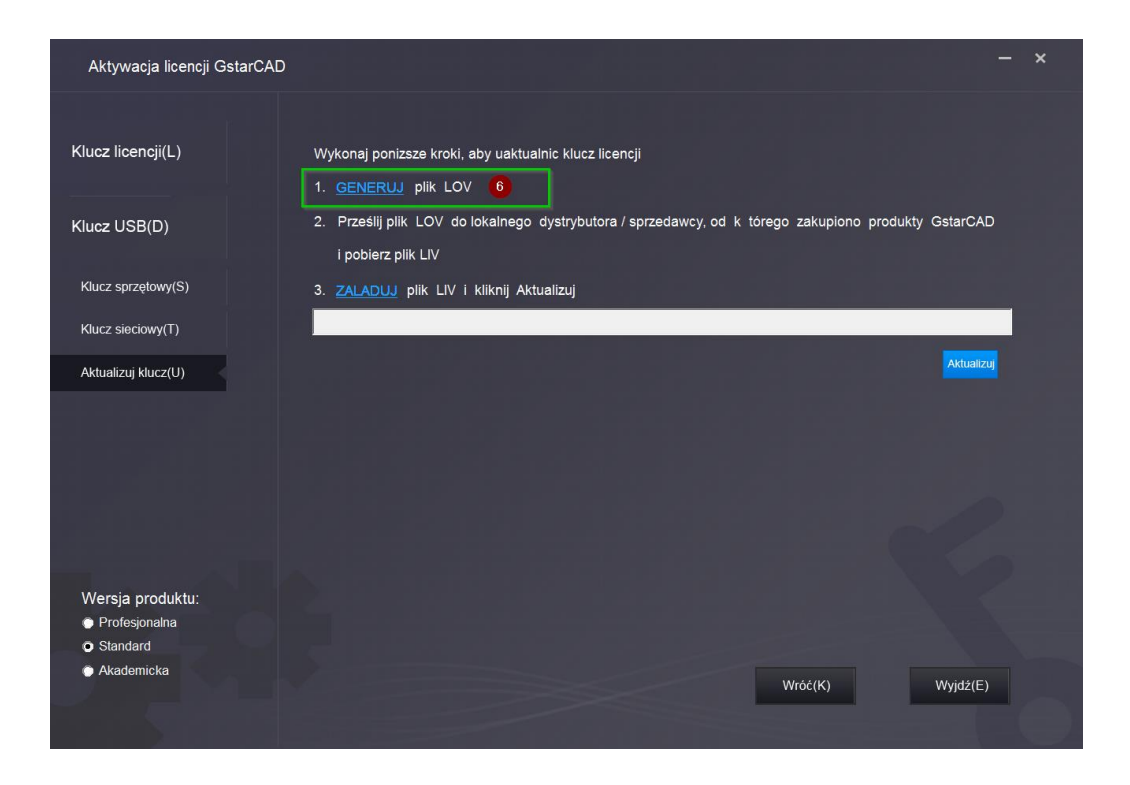

## Zapisz go i wyślij na UPD@gstrcad.pl

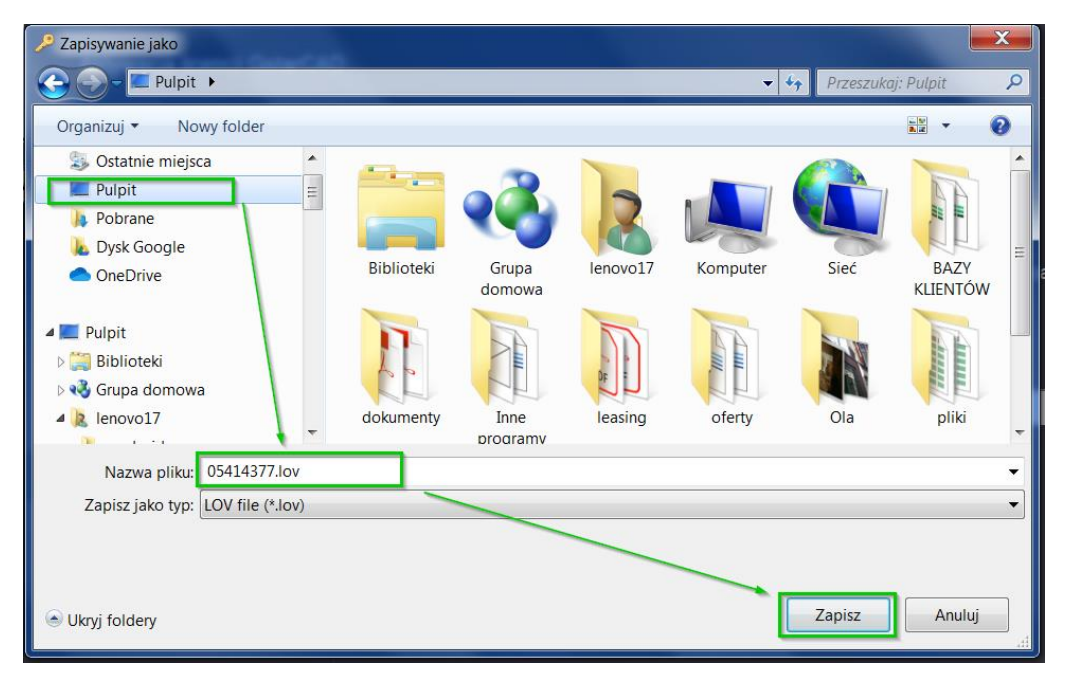

Wgraj wygenerowany plik do formularza, wypełniając pola <u>z ilością licencji, rodzajem licencji</u> <u>STD/PRO, uzupełnij nazwę firmy, email kontaktowy oraz NIP firmy</u>.

| Ilość licencji                               |  |
|----------------------------------------------|--|
| wersja do jakiej chce zaktualizować<br>STD 🔹 |  |
| Wybierz plik 05414377.lov                    |  |
| Dodać kolejny plik . LOV                     |  |
| akkeendha pluci@htteys.cl                    |  |
| 12363627 <b> </b>                            |  |
| Wyślij                                       |  |

Po zaktualizowaniu klucza przez naszego technika otrzymasz <u>plik .LIV</u>, który trzeba zapisać na komputerze i analogicznie załadować, wybierając <u>załaduj plik .LIV</u> ->

| Aktywacja licencji GstarCAD                         |                                                                                                    | × |
|-----------------------------------------------------|----------------------------------------------------------------------------------------------------|---|
|                                                     |                                                                                                    |   |
| Klucz licencji(L)                                   | Wykonaj ponizsze kroki, aby uaktualnic klucz licencji                                                |   |
|                                                     | 1. <u>GENERUU</u> plik LOV                                                                           |   |
| Klucz USB(D)                                        | 2. Prześlij plik LOV do lokalnego dystrybutora / sprzedawcy, od k tórego zakupiono produkty GstarCAD |   |
|                                                     | i pobierz plik LIV                                                                                   |   |
| Kiucz sprzętowy(5)                                  | 3. <u>ZALADUJ</u> plik LIV i kliknij Aktualizuj 🕖                                                    |   |
| Klucz sieciowy(T)                                   |                                                                                                    |   |
| Aktualizuj klucz(U)                                 | Aktualizu                                                                                            |   |
|                                                     |                                                                                                    |   |
|                                                     |                                                                                                    |   |
|                                                     |                                                                                                    |   |
|                                                     |                                                                                                    |   |
|                                                     |                                                                                                    |   |
| Wersja produktu:                                    |                                                                                                    |   |
| <ul> <li>Profesjonalna</li> <li>Standard</li> </ul> |                                                                                                    |   |
| Akademicka                                          | Wróź(K) Woidź(E)                                                                                     |   |
|                                                     | moc(n) myuz(L)                                                                                       |   |
|                                                     |                                                                                                    |   |

| 🯸 Otwieranie                                                                                           |                                                                      |                             |
|----------------------------------------------------------------------------------------------------|----------------------------------------------------------------------|-----------------------------|
| 🕞 🕞 – 🚺 🕨 Wyszukiwania 🕨                                                                               |                                                                      | 👻 🍫 Przeszukaj: Wyszukiwa 🔎 |
| Organizuj 🔻 Nowy folder                                                                                |                                                                      | ≣ - □ 0                     |
| Kosz BAZY KLIENTÓW dokumenty                                                                           | Nazwa Data modyfikacji     Plik LIV (1)                              | Тур                         |
| Inne programy                                                                                          | GSCAD2020Pro+GS 2019-12-10 13:55 Zapisane kryterium wyszukiwania (1) | Plik LIV                    |
| <ul> <li>oferty</li> <li>Ola</li> <li>pliki</li> <li>pomoc techniczna</li> <li>Wyszukiwania</li> </ul> | Indeksowane lokaliz 2019-12-05 15:51                                 | Zapisane kryteriu           |
| Nazwa pliku: GS                                                                                        | CAD2020Pro+GSCAD2019Pro-05414377.liv                                 |                             |

## -> Aby zakończyć wybierz Aktualizuj

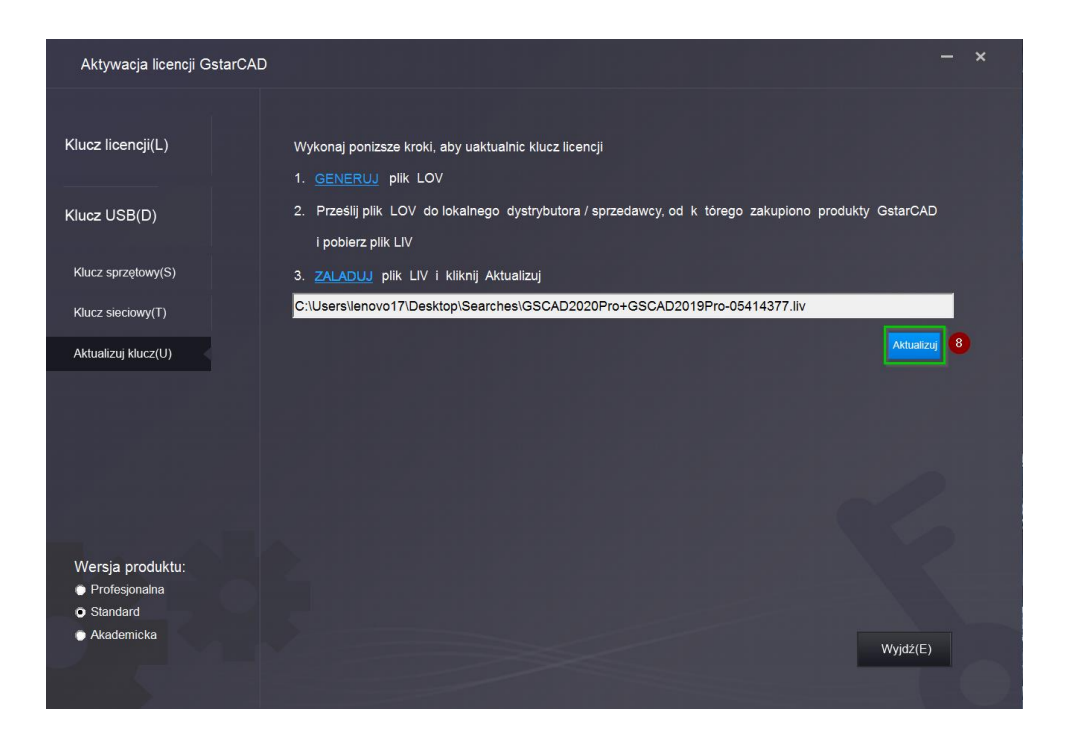

Po udanej aktualizacji ukaże się okno Update Succeed!

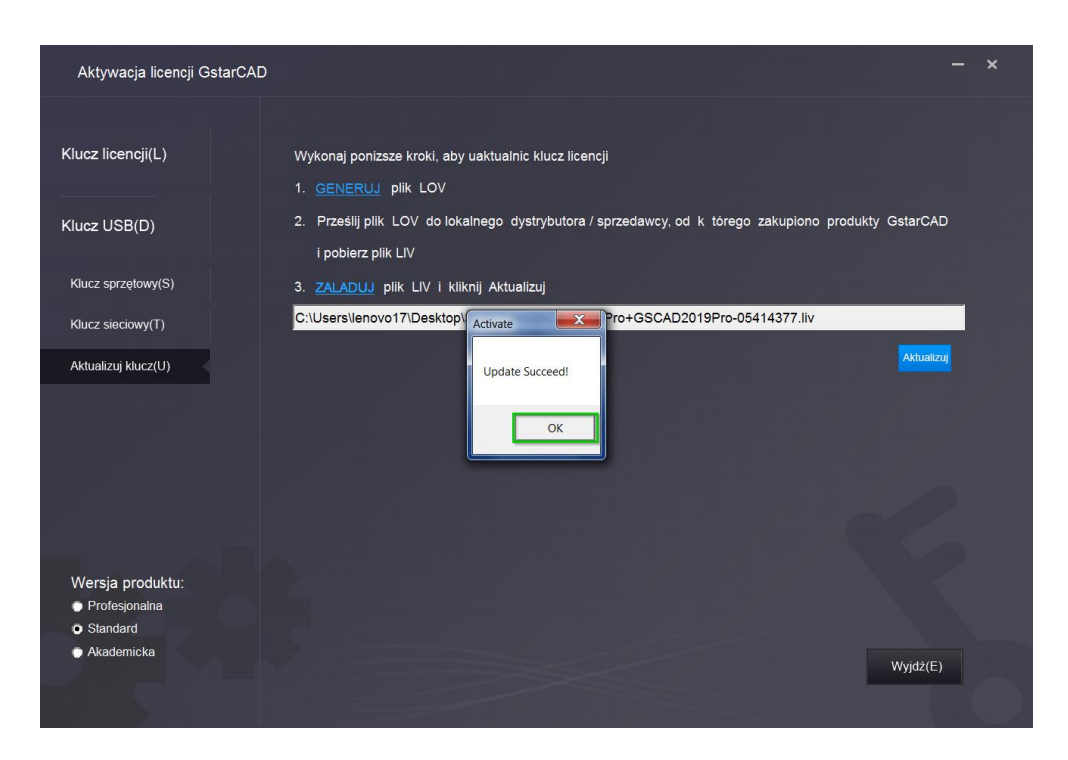

Pobierz linki instalacyjne do najnowszej wersji z naszej strony <u>www.gstarcad.pl</u> -> pobierz demo lub skontaktuj się z nami na <u>info@gstarcad.pl</u>